1. Ingrese al VIGIA con usuario y contraseña

|                                 | SUPERINT CNDENCIA<br>DE REALTS Y HARDSAN |
|---------------------------------|------------------------------------------|
| Consultar queja (App móvil)     | C Peticiones y quejas                    |
|                                 |                                          |
|                                 |                                          |
| Usuario: 234567890              |                                          |
| Contraseña:                     |                                          |
| 📫 Ingresar 📑 Registrese         |                                          |
| 20lvido su contraseña?          |                                          |
|                                 |                                          |
|                                 |                                          |
|                                 |                                          |
| Copyright Quipux S.A. Todos los | derechos reservados / Developed          |

2. Clic opción "Descargar Archivo Carga información"

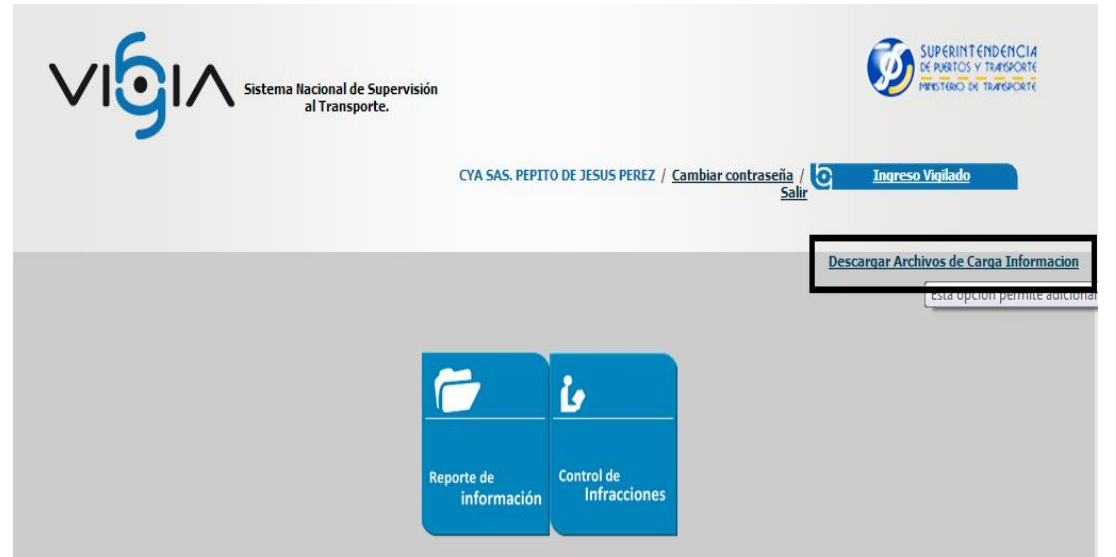

3. Selección el archivo "ARCHIVO CARGAR ESFA INDIVIDUAL" Ó "ARCHIVO CARGAR ESFA CONSOLIDADO" Ó "ARCHIVO CARGAR ESFA SEPARADO"

|                                                         | I de Supervisión<br>nsporte. | ? C Regresar                                                                                                    |        |
|---------------------------------------------------------|------------------------------|----------------------------------------------------------------------------------------------------|--------|
| Por favor seleccione el tipo de formulario a descargar: |                              |                                                                                                    |        |
|                                                         | * Formulario:                | -Selectione-<br>ARCHIVO CARGA ACTUARIAL CALCULO ACTUARIAL<br>ARCHIVO CARGA ACTUARIAL HISTORIA<br>ARCHIVO CARGA ACTUARIAL HISTORIA<br>ARCHIVO CARGA ACTUARIAL INDEMNIZACION<br>ARCHIVO CARGA ACTUARIAL TRABAJADORES<br>ARCHIVO CARGA ACTUARIAL TRABAJADORES<br>ARCHIVO CARGA CONCEPONDENICIA<br>ARCHIVO CARGA CONCENCIAL 2 AÑO<br>ARCHIVO CARGA FINANCIERO PUC COMERCIAL 2 AÑO<br>ARCHIVO CARGA FINANCIERO PUC COMERCIAL 2 AÑO<br>ARCHIVO CARGA FINANCIERO PUC COMERCIAL 2 AÑO<br>ARCHIVO CARGA FINANCIERO PUC COMERATIVO 2 AÑO<br>ARCHIVO CARGA FINANCIERO PUC CONCERATIVO 2 AÑO<br>ARCHIVO CARGA FINANCIERO PUC INACIONAL 1 AÑO<br>ARCHIVO CARGA FINANCIERO PUC INACIONAL 1 AÑO<br>ARCHIVO CARGA FINANCIERO PUC INACIONAL 1 AÑO<br>ARCHIVO CARGA FINANCIERO PUC INACIONAL 2 AÑO<br>ARCHIVO CARGA FINANCIERO PUC INACIONAL 2 AÑO<br>ARCHIVO CARGA FINANCIERO PUC INACIONAL | ▼<br>▲ |

4. Clic botón "Descargar Formulario"

| Sistema Nacional de Supervisión<br>al Transporte.                                                                                     | 2 Q Regresar                                                                                                    |
|----------------------------------------------------------------------------------------------------|----------------------------------------------------------------------------------------------------|
| Por favor seleccione el tipo de formulario a descargar:<br>* Formulario                                                               | : ARCHIVO CARGAR ESFA INDIVIDUAL                                                                                                    |
|                                                                                                    | Descargar formulario Cancelar                                                                                                    |
| Abrir el archivo Excel y diligenciarlo. Sin titulo - Google Chrome 172.16.2.1:6006/Vigia/pages/fileDownloadController?tipoArchivo=28. | Sistema Nacior       × <ul> <li>No se puede ca</li> <li>Y</li> <li>Crea tu aplicac</li> <li>Y</li> <li>Desarrollo de S</li> <li>X</li> <li>X</li> <li>No se puede ca</li> </ul> S2         - Calc         ESTRUCTURAS DE L         Instalación y config <ul> <li>Data Pump versus L</li> <li>Utilización del calen</li> </ul> Hón <ul> <li>Regresar</li> </ul> |

rio: ARCHIVO CARGAR ESFA INDIVIDUAL

Descargar formulario Cancelar

•

6. Clic modulo "Reporte de Información"

5.

| Sistema Nacional de Supervisión<br>al Transporte. |                                                                       | SUPERINT ENDENCIA<br>DE RUBICIS Y TRANSPORTE<br>MINETINO DE TRANSPORTE |
|---------------------------------------------------|-----------------------------------------------------------------------|------------------------------------------------------------------------|
|                                                   | CYA SAS. PEPITO DE JESUS PEREZ / <u>Cambiar contraseña</u> /<br>Salir | <u>Ingreso Vigilado</u>                                                |
|                                                   | De                                                                    | scargar Archivos de Carga Informacion                                  |
| Rep                                               | borte de<br>información                                               |                                                                        |

- <image><image><image><image><image><image><image><image><image><image><image><image><image><image><image><image><image><image><image><image><image><image><image><image><image><image><image><image><image>
- 7. Clic modulo "Condiciones prestación servicio"

8. Clic modulo "Seguimiento y Control"

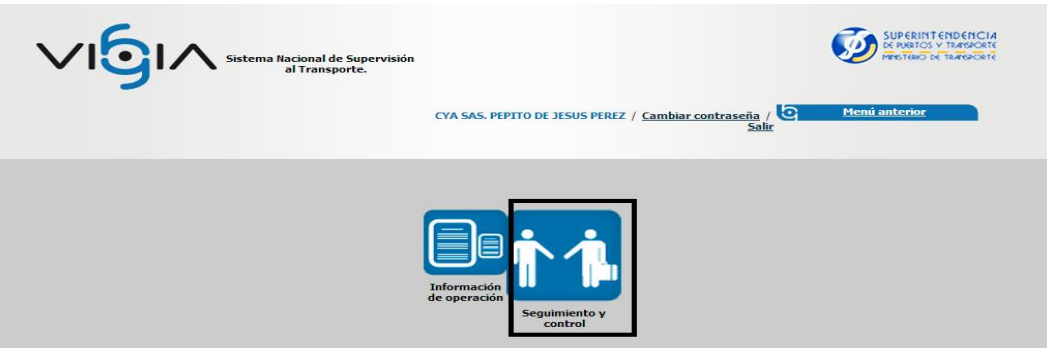

9. Clic opcion "Entregas Pendientes"

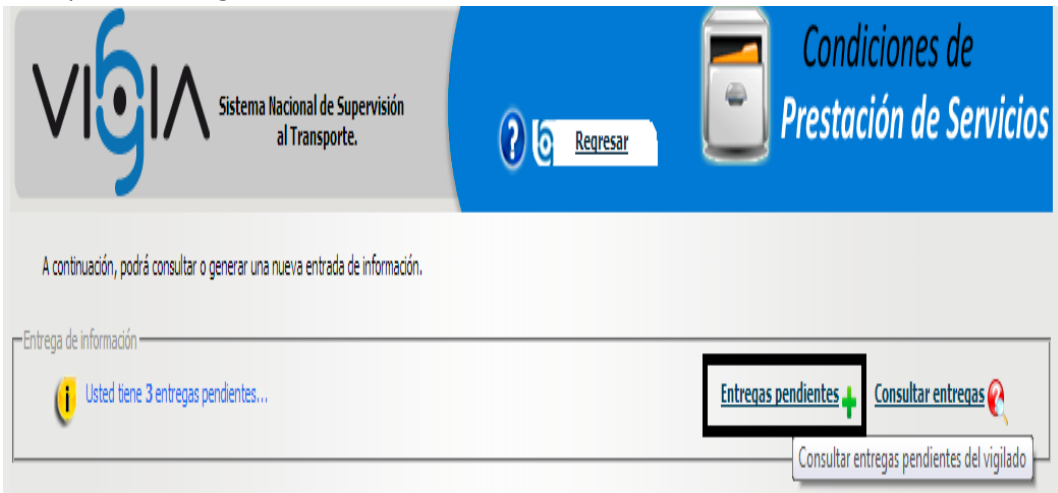

10. Clic botón siguiente (Flecha color verde)

| Sistema Nacional de Supervisión<br>al Transporte. |                               | l de Supervisión<br>Isporte. | 2 2 Regresar              |                           | Condiciones de<br>Prestación de Servicio |            |                      |
|---------------------------------------------------|-------------------------------|------------------------------|---------------------------|---------------------------|------------------------------------------|------------|----------------------|
| A                                                 | continuación, podrá consultar | o generar una nueva e        | ntrada de información.    |                           |                                          |            |                      |
| -cntrei                                           | Usted tiene 3 entregas        | s pendientes                 |                           |                           | <u>Entregas pe</u>                       | ndientes 🛉 | Consultar entregas 🔗 |
|                                                   | Fecha programada              | Fecha entrega                | Fecha inicial información | n Fecha final información | Año reportado                            | Estado     | Opciones             |
|                                                   | 02/04/2014                    |                              | 01/01/2014                | 31/03/2014                | 2014                                     | Pendiente  | \$                   |

11. Seleccionar la sede principal y dar clic botón "Iniciar proceso"

| Sistema Nacional de Supervisión<br>al Transporte.                                | ? <u>a Regresar</u> | Cond<br>Presta | liciones de<br>ción de Servicios |  |  |  |
|----------------------------------------------------------------------------------|---------------------|----------------|----------------------------------|--|--|--|
| La información correspondiente a la entrega de la sede se almacenó exitosamente. |                     |                |                                  |  |  |  |
| A continuación, podrá registrar las entregas pendientes por sede.                |                     |                |                                  |  |  |  |
| —Información Entregas                                                            |                     |                |                                  |  |  |  |
| Responsable                                                                      |                     | Estado         | Opciones                         |  |  |  |
| INFRA AEREA CONCECSIONADA - IAC                                                  |                     | Pendiente      | \$                               |  |  |  |

12. clic botón "Anexos"

| Sistema Nacional de<br>al Transpo | Supervisión<br>rte. | ? C Regresar              | Condiciones de<br>Prestación de Servicios |
|-----------------------------------|---------------------|---------------------------|-------------------------------------------|
| –Seguimiento y control –          |                     |                           |                                           |
|                                   | D                   | atos generales            |                                           |
| Nombre                            | CDA TRABSITO        | Tipo                      | SECUNDARIA                                |
| Contacto                          | CDA TRANSITO        | Cargo contacto            | CDA TRANSITO                              |
| Municipio                         | BOGOTA D.C.         | Fecha apertura            | 01/01/2010                                |
| Activo                            | Si                  |                           |                                           |
| - Registro de formularios         |                     | Volver                    |                                           |
|                                   | OPC                 | IONES GENERALES           |                                           |
| * <u>Registrar observación</u>    |                     | * Estadísticas de operaci | ón                                        |
| Registrar accidentes e incidentes |                     | * <u>Anexos</u>           |                                           |

13. Selección el anexo ESFA, clic botón cargar *seleccionar archivo*, cargar el archivo y dar clic en el botón *cargar archivo*.

|                                                                                                    | Sistema Nacional de Supervisión<br>al Transporte.                                                                             | Condiciones de<br>Prestación de Servicios                         |
|----------------------------------------------------------------------------------------------------|----------------------------------------------------------------------------------------------------|-------------------------------------------------------------------|
| <ul> <li>No se ha registrad</li> <li>Por favor, ingrese la informat</li> <li>Anexos seguimiento y conti</li> </ul> | ado la información de los anexos.<br>ación correspondiente a la nueva entrega. El tipo de archivo que se permite can<br>utrol | jar es: ".pdf" ó ".xis"                                           |
| _                                                                                                    | Cargar a                                                                                                    | rchivo                                                            |
| * Anexo:                                                                                                    | ESFA INDIVIDUAL<br>-Selectione-<br>ESFA INDIVIDUAL                                                                            | Seleccionar archivo ingún archivo seleccionado     Cargar archivo |
|                                                                                                    | <u>Menú Pr</u>                                                                                                    | ncipal                                                            |

14. Una vez cargado el Excel, si desde ver la información cargada, puede dar clic en el botón

| Visualizar.                                                                              |                                 |                                 |                            |                                  |  |
|------------------------------------------------------------------------------------------|---------------------------------|---------------------------------|----------------------------|----------------------------------|--|
| Sistema Nacional de Supervisión<br>al Transporte.                                        |                                 | resar                           | Condicione<br>Prestación d | s de<br><mark>e Servicios</mark> |  |
| • El anexo se almacenó exitosamente.                                                     |                                 |                                 |                            |                                  |  |
| Por favor, ingrese la información correspondiente a la nueva entrega. El tipo de archivo | que se permite cargar es: ".pdf | f" ó ".xls"                     |                            |                                  |  |
|                                                                                          | Cargar archivo                  |                                 |                            | _                                |  |
| * Anexo: ESFA INDIVIDUAL                                                                 | ۲                               | Seleccionar archivo Ningún arch | nivo seleccionado Cargar a | rchivo                           |  |
|                                                                                          |                                 |                                 |                            |                                  |  |
| Archivo                                                                                  | Fecha carga                     | Usuario                         | Descripción                | Opciones                         |  |
| ESFA_I_123922_13392 2014_05_30 09_36_44_784.xls                                          | 30/05/2014                      | NZCFKLBSNDKLÑ FGTJ              | ESFA INDIVIDUAL            | <b>i</b>                         |  |
|                                                                                          | <u>Menú Principal</u>           |                                 |                            | Visualizar                       |  |

## Call Center o Mesa de Ayuda - VIGIA

La Superintendencia atenderá todas las consultas que se susciten sobre el diligenciamiento y remisión de información a esta entidad, de lunes a viernes en jomada continua de 8:00 a.m., a 5:00 p.m., y para la entrega de información vía Internet se encontrará disponible el portal las veinticuatro (24) horas del día.

Consultas: vía telefónica en la línea 01 8000 915615

Correo electrónico: <u>callcentervigia@supertransporte.gov.co</u>